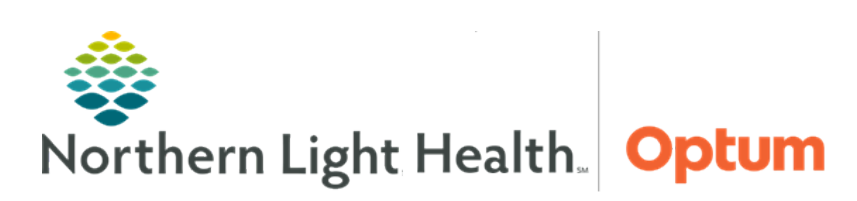

July 10, 2020

This Quick Reference Guide (QRG) reviews the process for managing Breast Milk and Bridge application.

# Common Buttons & Icons

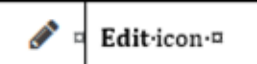

# **Print Labels**

- From PowerChart:
- **<u>STEP 1</u>**: Click **Bridge** in the action toolbar.
- **<u>STEP 2</u>**: Click the **Patient ID** field.
- **<u>STEP 3</u>**: Scan the patient's wristband. The patient's chart in Bridge opens.
- **<u>STEP 4</u>**: Click **Print Labels**.
- **<u>STEP 5</u>**: Enter the number of bottle labels to print and the storage label quantity; then, click **Print**. The Print Milk Labels screen displays.
- **<u>STEP 6</u>**: Select the desired printer; then, to confirm the printer, click **Print**.

## **Receive Bottles**

- From the patient's chart in Bridge:
- **<u>STEP 1</u>**: Click **Receive Bottles**.
- NOTE: You can also use Batch Receive to scan in multiple bottles at once.
- **<u>STEP 2</u>**: Scan the **bottle barcode**.
- **<u>STEP 3</u>**: Select the appropriate storage state; then, click **Confirm**.
- **<u>STEP 4</u>**: Continue scanning bottles as needed. Click **Exit** to return to the patient's chart in Bridge.
  - The patient's chart displays with a warning if there are less than six bottles available.
  - Use the Bottle Count button to review how many bottles in each state are available.

## **Dispose a Bottle**

> From the patient's chart in Bridge:

**<u>STEP 1</u>**: Click **Browse Bottle History**. The Browse Bottle History page displays.

From the Office of Health Informatics Bridge Breast Milk Management July 10, 2020 Page 2 of 5

- **<u>STEP 2</u>**: Click the **Edit** icon next the appropriate bottle.
- **<u>STEP 3</u>**: Click the **Update bottle to disposed?** dropdown arrow.
- STEP 4: Click Yes.
- **<u>STEP 5</u>**: Click **Confirm**.

#### **Correct Bottle State**

- From the patient's chart in Bridge:
- **<u>STEP 1</u>**: Click State Change.
- **<u>STEP 2</u>**: Scan the bottle barcode. The bottle displays in the table with the new state identified.
- <u>NOTE</u>: The system automatically classifies the new state based on the old state. Bottles can only go from fresh to frozen or frozen to thawed.
- **<u>STEP 3</u>**: Click **Exit** to return to the patient's chart in Bridge.
- <u>NOTE</u>: The Print Milk Labels page automatically displays to print an updated label with the new state.

#### **Combine Bottles**

- From the patient's chart in Bridge:
- **<u>STEP 1</u>**: Click **Combine Bottles**.
- **<u>STEP 2</u>**: Scan the first bottle barcode.
- <u>NOTE</u>: If the bottle was frozen and thawed without updating, enter the thaw date and time in the field.
- **<u>STEP 3</u>**: Click **Confirm**. The bottle displays in the table on the right.
- **<u>STEP 4</u>**: Scan the second bottle barcode. The bottle displays in the table on the right.
- **<u>STEP 5</u>**: Make the appropriate selections to combine and dispose the bottles.
  - Combine the two bottles into an existing bottle or create a new bottle using the radio button.
  - Select the **Dispose** checkbox for the empty bottle(s).
- **<u>STEP 6</u>**: Click **Confirm**.

### **Prepare Bottles**

#### > From the patient's chart in Bridge:

- **<u>STEP 1</u>**: Click **Prepare Bottles**.
- **<u>STEP 2</u>**: Scan the bottle barcode.
  - Use the **Add Fortifiers** checkmark to document anything added to the bottle.
  - Select the **Reprint Label** checkbox to automatically print a new label for the bottle.
- **<u>STEP 3</u>**: Click **Confirm**.

**<u>NOTE</u>**: If the Reprint Label checkbox is selected, the Print Milk Labels page displays.

#### Administer Milk

- From the patient's chart in Bridge:
- **<u>STEP 1</u>**: Click **Administer Bottles**.
- **<u>STEP 2</u>**: Scan the **bottle barcode**.
- **<u>STEP 3</u>**: Verify the bottle information; then, click **Confirm**.
- **<u>STEP 4</u>**: Click **Exit** to return to the patient's chart in Bridge.

### **Browse Bottle History**

- > From the patient's chart in Bridge:
- **<u>STEP 1</u>**: Click **Browse Bottle History**. The Browse Bottle History page displays.
- **<u>NOTE</u>**: From this page, print additional labels as needed from this page.
- **<u>STEP 2</u>**: Select the desired **Storage State** and **Final Status** filter options.
- **<u>STEP 3</u>**: Review the information as needed; then, click **Back** to return to the patient's chart in Bridge.

## **Receive Bottles - Sibling Milk**

- > From the patient's chart in Bridge:
- **<u>STEP 1</u>**: Click **Receive Bottles**.
- **<u>STEP 2</u>**: Scan the **bottle barcode**.
- **<u>STEP 3</u>**: Select the appropriate storage state; then, click **Confirm**.
- <u>NOTE</u>: Bottles that are scanned into a sibling's chart will also display as available in the other sibling's chart.

**<u>STEP 4</u>**: Continue scanning bottles as necessary; then, click **Exit** to return to the patient's chart in Bridge.

#### **Administer Milk - Siblings**

- > From the patient's chart in Bridge:
- **<u>STEP 1</u>**: Click **Administer Bottles**.
- **<u>STEP 2</u>**: Scan the **bottle barcode**.
- <u>NOTE</u>: If a bottle received to the sibling's chart is used, a pop-up displays warning it is being used for a different patient.
- **<u>STEP 3</u>**: Click **Confirm**. The bottle displays in the table on the right.
- **<u>STEP 4</u>**: Click **Exit** to return the patient's chart in Bridge.

#### **Discharge Bottles**

From the patient's chart in Bridge:

- STEP 1: Click Discharge Bottles.
- **<u>STEP 2</u>**: Scan the barcode for each bottle.
- **<u>STEP 3</u>**: Click the **Discharge Location** dropdown arrow and make the appropriate selection.
- **<u>STEP 4</u>**: Select the bottles to be discharged.
- **<u>NOTE</u>**: All the bottles in the list can be selected using the Select All check box.
- **<u>STEP 5</u>**: Click **Discharge**. The status of the bottles updates to Discharged.
- **<u>STEP 6</u>**: Click **Exit** to return to the patient's chart in Bridge.

### **Receive Bottles – Donor Milk**

- From the main Bridge page:
- **<u>STEP 1</u>**: Click **Milk Management** in the upper right menu.
- **<u>STEP 2</u>**: Click **Receive Donor Bottles**.
- **<u>NOTE</u>**: Multiple bottles can be scanned using the Batch Receive Donor Bottles option.
- **<u>STEP 3</u>**: Click the **Donor Milk Product** dropdown arrow and make the appropriate selection.
- **<u>STEP 4</u>**: Scan the **bottle barcode**.
- **<u>STEP 5</u>**: Enter the volume in appropriate field.
- **<u>STEP 6</u>**: Click **Confirm**.

**<u>STEP 7</u>**: Continue scanning bottles as necessary; then, click **Exit** to return to the Milk Management page.

**<u>NOTE</u>**: Browse Bottle History from Milk Management can be used to print labels.

### **Prepare Bottles – Donor Milk**

From Milk Management:

- **<u>STEP 1</u>**: Click **Prepare Donor Bottles**.
- **<u>STEP 2</u>**: Scan the bottle barcode.
- **<u>NOTE</u>**: If necessary, document the thaw date and fortifiers using the fields.
- **<u>STEP 3</u>**: Click **Confirm**. The Print Milk Labels page displays.
- **<u>STEP 4</u>**: Print the labels; then, click **Exit**.
- **<u>STEP 5</u>**: Click **Exit** once again to return to Milk Management.